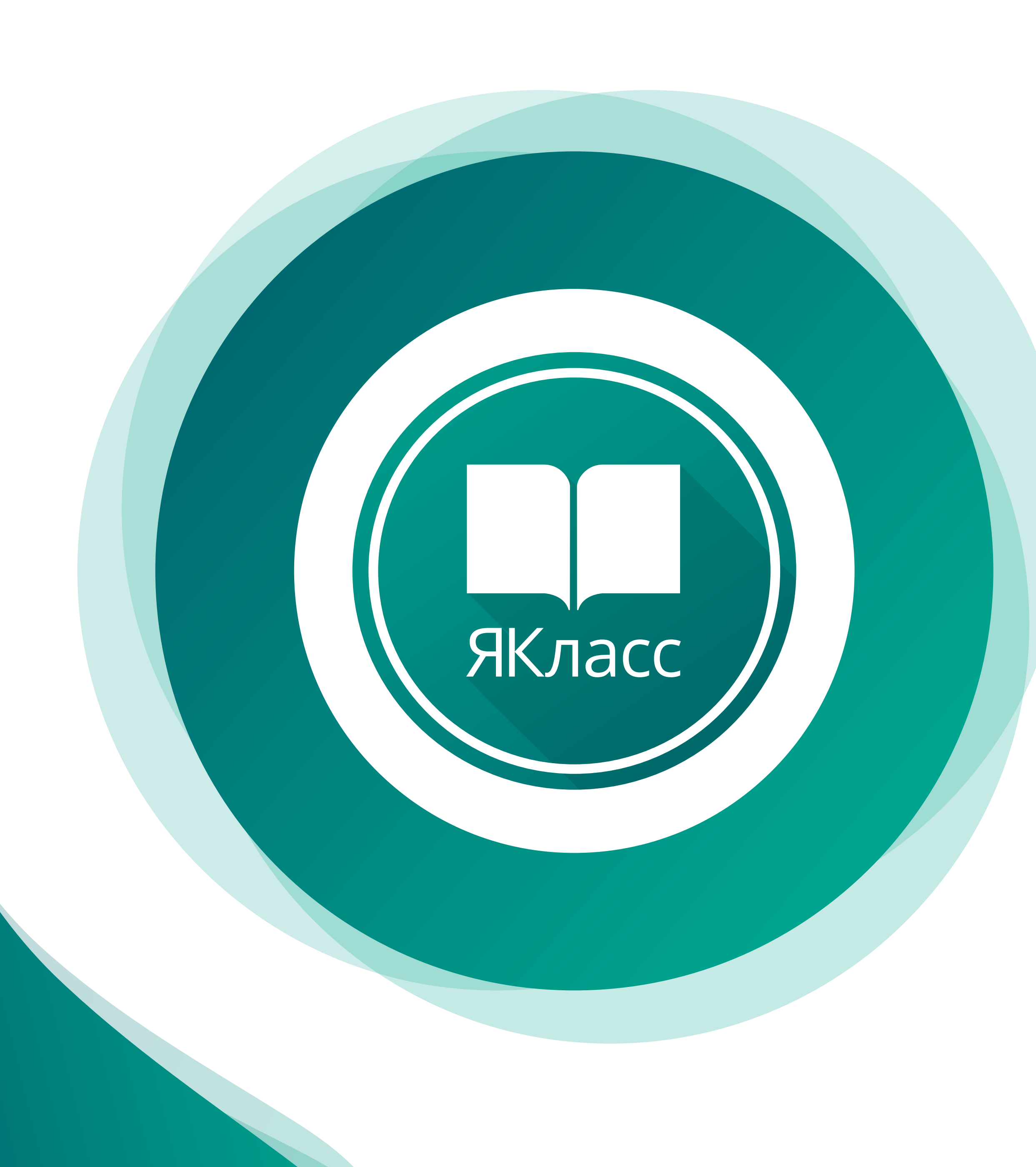

## ПАМЯТКА УЧИТЕЛЮ

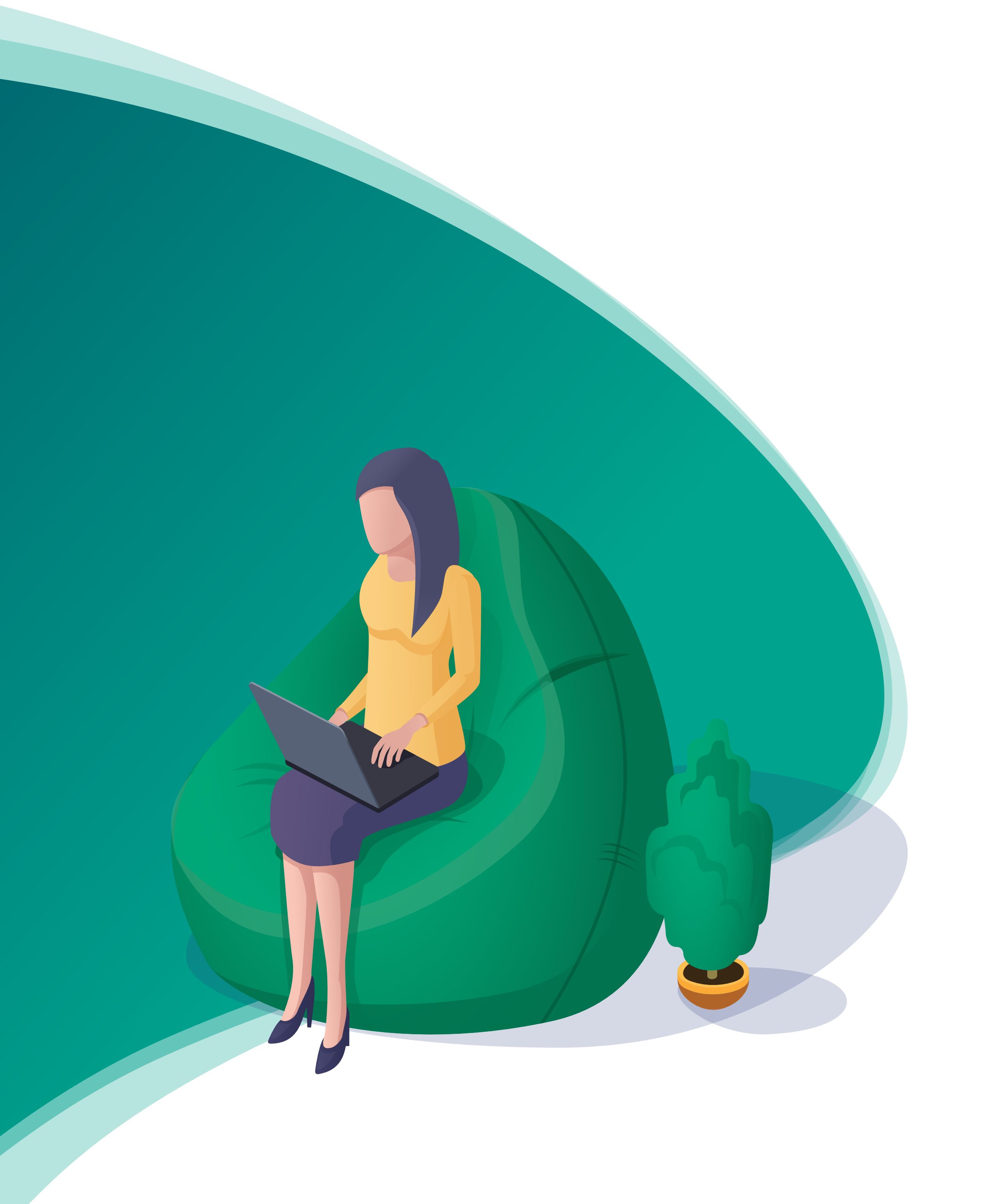

## КАК ПРИГЛАСИТЬ РОДИТЕЛЕЙ?

- Войдите в свой профиль учителя.
- Зайдите в раздел «Мои классы» и выберите класс, в котором хотите пригласить родителей.
- Откройте вкладку «Родители».
- Скопируйте ссылку и отправьте её родителям по электронной почте, в мессенджере или в электронном журнале. Если эти способы недоступны, распечатайте приглашение и попросите ребёнка передать его родителям.
- 5 Родители зарегистрируются и свяжут свои профили с аккаунтом ребёнка.
- б Теперь вы можете видеть всех зарегистрированных родителей и отслеживать, когда они заходили на сайт.

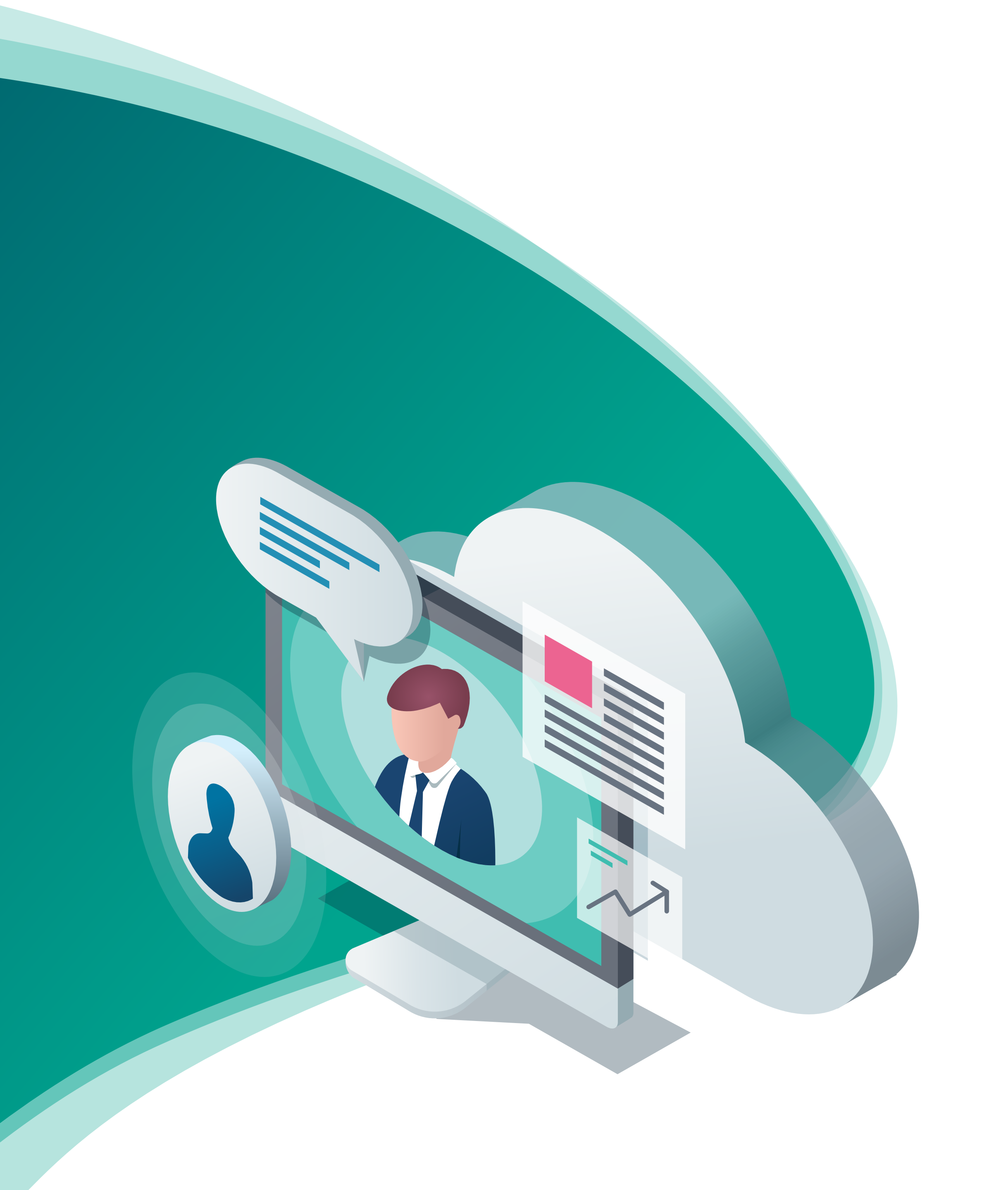

## ЗАЧЕМ ЭТО РОДИТЕЛЯМ?

- Улучшить оценки ребёнка за счёт самоподготовки — родители будут получать уведомления о домашних заданиях, оценках и учебном прогрессе.
- Контролировать подготовку ребёнка к контрольным в режиме онлайн родители смогут отслеживать в системе, сколько времени ребёнок потратил на чтение теории и выполнение заданий.

Управлять персональными данными родители связывают свой профиль с аккаунтом ребёнка: могут скрыть данные, поменять пароль или восстановить доступ.

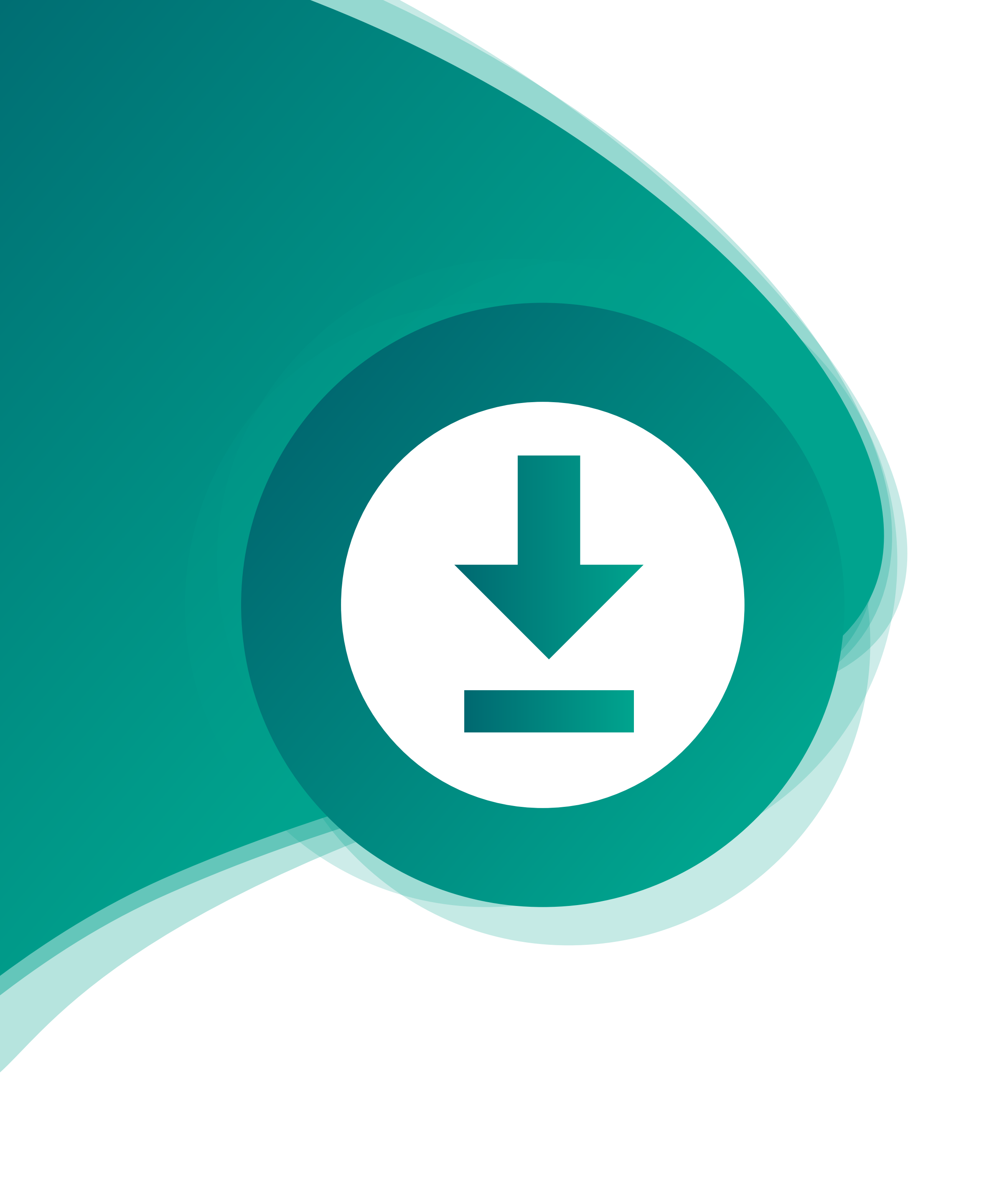

## **ДОПОЛНИТЕЛЬНЫЕ** МАТЕРИАЛЫ

Страница приглашения родителей:
<u>https://www.yaklass.ru/SchoolClass/parentinvite</u>

 Инструкция по регистрации родителей на сайте: <u>https://www.yaklass.ru/p/ikt-gramotnost/registraciya/</u> <u>registratciia-roditelei-674609/re-67d11d96-7881-4fa0-</u> <u>9572-711ef9411ec8</u>

Видеопрезентация ЯКласс: <u>https://youtu.be/lK\_7ik07RPI</u>